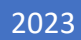

# SystmOne Recalls

USER GUIDE PRIMARY CARE SYSTEMS TEAM

# North West London

# Contents

| Introduction                                                        | 2  |
|---------------------------------------------------------------------|----|
| Managing Patient Recalls                                            | 3  |
| Viewing recalls in a patient record                                 | 3  |
| Adding a recall to an individual patient record                     | 4  |
| Managing Patients who have been seen                                | 5  |
| Synchronising Recall Dates                                          | 7  |
| Adding Recalls to Multiple Patient Records (From a Clinical Report) | 8  |
| Managing Recall Types                                               | 9  |
| The Recall Types screen                                             | 9  |
| Creating a new Recall Type                                          | 10 |
| Amending a Recall Type                                              | 11 |
| Deleting a Recall Type                                              | 11 |
| Creating a new Recall Letter Template using Integrated Word         | 12 |
| New Recall Letter Template – Blank Mail Merge document              | 12 |
| New Recall Letter Template - Import an existing Word document       | 17 |
| Monitoring patients who have an active recall                       | 18 |
| Reporting on Recalls – Recall Letter Generation                     | 18 |
| Generating Recall Letters for multiple patients                     | 19 |
| Generating a Recall Letter for an individual patient                | 20 |
| Disclaimer:                                                         | 20 |

# Introduction

This user guide is aimed at providing staff with an understanding of managing Recalls within SystmOne. Staff will still require specific role-based training and this is highly recommended.

It is the legal responsibility to protect patient confidentiality. The responsibility for safeguarding and using confidential information appropriately rests with each organisation.

Recalls can be used to manage patients who need to be reviewed or require follow-up. Examples include smear tests, breast screening, annual long term condition reviews, and QOF monitoring. Some patients will already be monitored by another service, but creating a recall adds a 'safety net' to ensure patients are not lost to follow-up.

Users must have the SystmOne Administration 'Template Manager' Local Access Right to be able to manage recalls.

To view the Staff & Organisation Setup screen, from the Main Menu, navigate to Setup>Users & Policy>Staff & Organisation Setup

#### System Administrators can use this screen to manage staff details.

| Patient | Appointments | Reporting | Audit | Setup | Clinical Tools | Workflow | Use | er S | ystem Help                 |
|---------|--------------|-----------|-------|-------|----------------|----------|-----|------|----------------------------|
| Q       | Ē            | 1         |       |       | Users & Policy |          | >   | \$   | Staff & Organisation Setup |
| Search  | Task [       | Discard   | Save  |       | Prescribing    |          | >   | *    | Staff Leave                |

## Select the staff member from the list. Right click or click on the Amend staff tab

| 🖗 New St | aff 🗳 Amend Staff                                | Rechive Staff | 🛉 New Locum | 🕞 Change Password | 🗱 Disable Logon 🛛 🗐 | Enable Logon  |  |  |
|----------|--------------------------------------------------|---------------|-------------|-------------------|---------------------|---------------|--|--|
| 🔺 Ro     | le                                               |               |             |                   | Last Logged On      | Currently Log |  |  |
| Dr Sy    | stems Support Acces                              | ss Role       |             |                   | 01 Nov 2023 14:37   | ~             |  |  |
| Dr Sy    | Dr Systems Support Access Role 18 Oct 2023 14:13 |               |             |                   |                     |               |  |  |
| Mrs Sy   | stems Support Acces                              | ss Role       |             |                   | 02 Nov 2023 12:53   | $\checkmark$  |  |  |
| Ms Sy    | stems Support Acces                              | ss Role       | Amend Staff |                   | 11 Oct 2023 12:19   |               |  |  |

#### Select Local Access Rights and scroll to Administration to view and amend local access rights

| 7 Amend Staff Details                                                                                                    |
|----------------------------------------------------------------------------------------------------|
| Global Settings   Local Settings   Local Access Rights   Skill Sets   Additional Languages   Additional Details   Stock/Pharmacy Access |
| Administration                                                                                                    |
| V System Administrator - can create new user profiles and set user access rights                                                        |
| Password Administrator - can set user passwords and re-enable disabled user profiles                                                    |
| Z EDI Administrator - can process EDI Registration and IOS messages                                                                     |
| Template Manager - can manage data entry templates, event details templates, dashboards and custom views                                |
| 🗹 Graph Administrator – can manage organisation-wide graph presets                                                                      |
| Uses Security Controlled Procedures - to manually approve and deduct patients                                                           |
| ✓ Makes IOS and REG Claims - can generate IOS and Registration claim messages                                                           |
| File scanned images - can file scanned images                                                                                           |
| <u>O</u> k <u>C</u> ancel                                                                                                    |

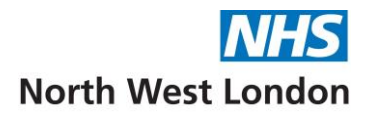

# Managing Patient Recalls

Viewing recalls in a patient record

- Retrieve the patient record
- Click on the **Recalls** node of the clinical tree

The Recalls viewing pane will look like similar to this, showing the date that the Recall was Created, The Recall Date (Due date), Recall Deadline (if this option has been added when creating the Recall Template), Comments, and Flags. Latest Status Change Reason is unlikely to be configured for your practice

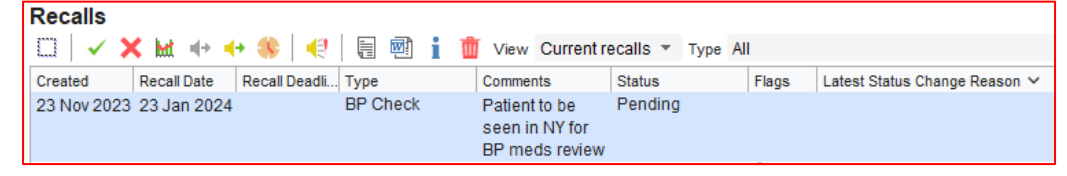

• To change the view to show past or all recalls, use the filter drop down

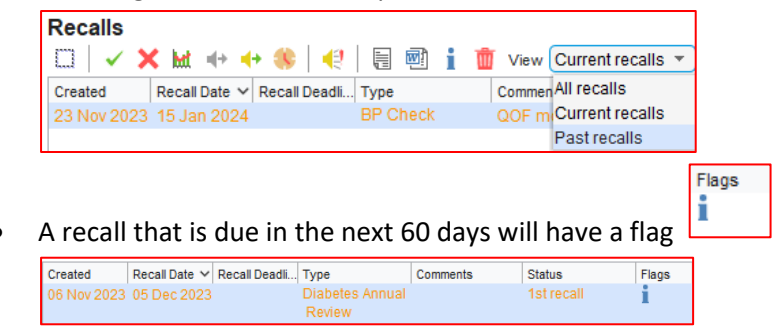

The colour of a recall will change according to its status:

- Red indicates an overdue recall, i.e. a recall that has not been completed or cancelled and whose due date has passed
- Orange indicates a recall that has a pending date within two months
- Black indicates a recall that has a pending date of over two months away
- Grey indicates a completed or cancelled recall (Past Recalls)
- To view the Recall Amendment History, right click and click on View Full Amendment History

| 🝸 Call Recall Ame | ndment History |                                          |
|-------------------|----------------|------------------------------------------|
| Change Date       | Status         | Staff Member                             |
| 06 Nov 2023 16:08 | Pending        | Ms Sharon Twydell (System Administrator) |
| 23 Nov 2023 10:59 | 1st recall     | Ms Sharon Twydell (System Administrator) |
|                   |                | Close                                    |

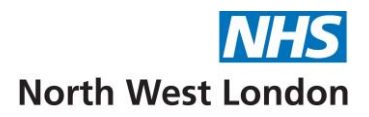

# Adding a recall to an individual patient record

• Click on the Recalls node of the clinical tree and right click and select New Recall

| 4-2-2-40                 | _  |            |
|--------------------------|----|------------|
| Recalls (1)              | d. |            |
| Communications & Letters | M- | New Recall |

• or click on the New Recall Icon at the top of the Recalls View

| 🍸 Create Re   | call                                                                                                   | >              |
|---------------|----------------------------------------------------------------------------------------------------|----------------|
| Other Details | Exact date & time 🔻 Mon 19 Jun 2023 🔻 13:27 📕 🗙                                                        |                |
| Changing the  | consultation date will affect all other data entered. To avoid this, cancel and press the 'Next' butto | n Hide Warning |
| Category      | All categories 🔹 Settings 🗹 Hide inappropriate types                                                   |                |
| Туре          | Diabetes Annual Review 12 Months                                                                       | -              |
| Comments      | Presets                                                                                                |                |
| Recall on     | Wed 19 Jun 2024 🔻                                                                                      |                |
| Deadline      | •                                                                                                    |                |
| Status        | Pending                                                                                                | -              |
| Status Reason |                                                                                                    | -              |

- **Category:** Leave this as 'All categories' to see all recalls, or click the dropdown to select a specific category
- Select the relevant recall **Type** from the drop-down list (If the patient already has an active recall of the same type, details are displayed above the Comments field

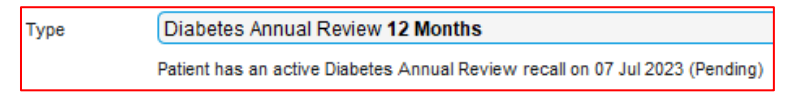

- To exclude any recalls where the age and gender of the recall have been defined as not applicable to your current patient, tick **Hide inappropriate types**
- Type any notes in the Comments field, e.g. reason for recalling this patient
- Specify a date for **Recall on** (this will pre-populate if the Recall Type has been created with a default recall period)
- Set a **Deadline** if this recall date must be completed in a certain timescale. For most recalls, this can be left blank
- Select the initial recall **Status** from the dropdown list. Almost all new recalls will be 'Pending' (waiting to be followed-up)
- **Status Reason** is unlikely to be configured for your practice, so you can leave this blank
- Click OK

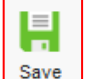

• Click the **Save** button on the **Main Menu** when you have finished working in the patient record, to save the changes you have made

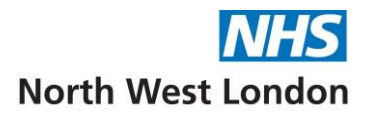

# Managing Patients who have been seen

If a patient has been seen and no further follow-up is needed:

• From the **Recalls screen** in the patient record, right click on the appropriate recall and select **Seen** 

|             | <b>(</b> hat =+ = | • 🛞           |                       | <b>D</b> | View C   | urrent re | ecalls 🔻 | Туре | All   |        | *                                  |
|-------------|-------------------|---------------|-----------------------|----------|----------|-----------|----------|------|-------|--------|------------------------------------|
| Created     | Recall Date 🗸     | Recall Deadli | Туре                  |          | Comments |           | Status   |      | Flags |        | Latest Status Change Reason        |
| 22 Nov 2023 | 22 Nov 2023       |               | Asthma                |          |          |           | Pending  |      | - i 🔒 |        |                                    |
| 21 Nov 2023 | 03 Dec 2023       |               | Diabetes An<br>Review | nual     |          |           | Pending  |      | i     | ✓<br>× | Seen<br>Cancel<br>Awaiting Results |
|             |                   |               |                       |          |          |           |          |      | 7     | •••    | Follow-on / Supersede              |

- or click on the Seen button on the Recalls view
- This message is displayed, to confirm your action

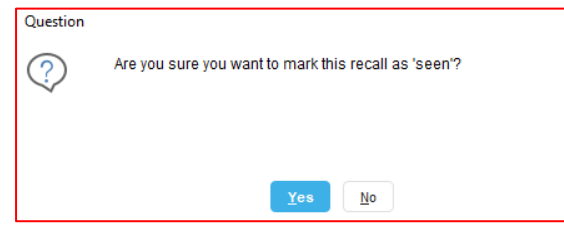

- Click Yes
- The recall will no longer show on this Current Recalls View
- To change the filter to show **Past Recalls,** use the drop-down option. The recall will now show in grey as Seen

| Recalls (F  | ast recalls   | 5)            |        |     |                |        | _        |    |                             |
|-------------|---------------|---------------|--------|-----|----------------|--------|----------|----|-----------------------------|
| 🗆   🗸 🕽     | < het 🔶 ┥     | + 🌒 🛛 📢       |        | i 🚺 | View Past reca | ills 🔻 | Type All |    | -                           |
| Created     | Recall Date 🗸 | Recall Deadli | Туре   |     | Comments       | Status | Flag     | gs | Latest Status Change Reason |
| 22 Nov 2023 | 22 Nov 2023   |               | Asthma |     |                | Seen   | i        |    |                             |

• Click the **Save** button Save on the **Main Menu** when you have finished working in the patient record, to save the changes you have made

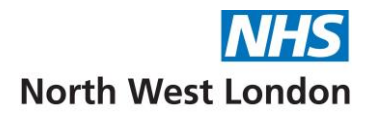

If for example, a patient has been seen for an annual review, you will need to make sure that you carry the recall forward to recall them next year:

• From the **Recalls screen** in the patient record, right click on the appropriate recall and select **Follow on/Supersede** 

| Recalls (C  | urrent rec:<br>🕻 🔛 🕂 🕂 | alis)<br>• 🛞   📢 |            | i ք   | View Current re | ecalls * | Туре | All |        | •                           |
|-------------|------------------------|------------------|------------|-------|-----------------|----------|------|-----|--------|-----------------------------|
| Created     | Recall Date 🗸          | Recall Deadli    | Туре       |       | Comments        | Status   |      |     | Flags  | Latest Status Change Reason |
| 21 Nov 2023 | 03 Dec 2023            |                  | Diabetes A | nnual |                 | Pending  |      |     | i      |                             |
|             |                        |                  | Review     |       |                 |          |      | ~   | Seen   |                             |
|             |                        |                  |            |       |                 |          |      | ×   | Cance  |                             |
|             |                        |                  |            |       |                 |          |      | M   | Awaiti | ng Results                  |
|             |                        |                  |            |       |                 |          |      | •   | Follow | -on / Supersede             |

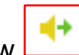

- <u>or</u> click on the Follow on/Supersede button on the Recalls view
- The Supersede Recall window will appear

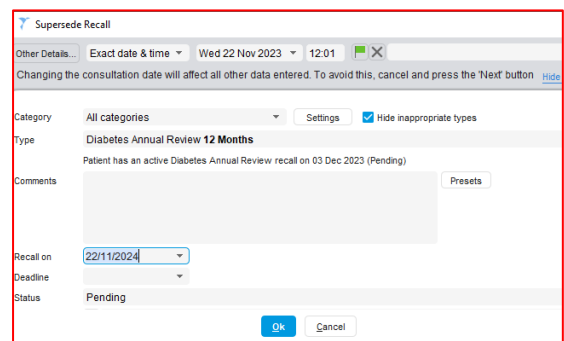

- If the Recall Type has a Default Recall period, this will automatically calculate, as shown above for one year on from the day it was superseded. You can change the date if required
- Click OK

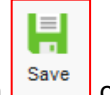

• Click the **Save** button on the **Main Menu** when you have finished working in the patient record, to save the changes you have made

There are some other actions available on the **Recalls View** Tool Bar Buttons, and by right clicking from the **Recalls** list

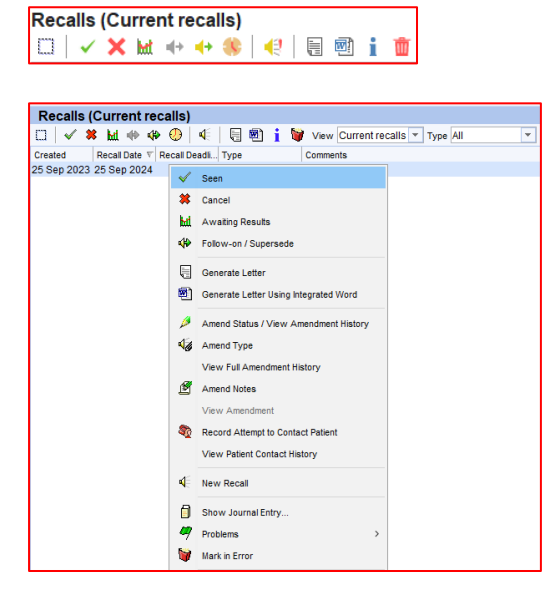

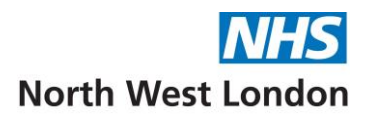

If a recall has been cancelled in error this can be rectified

• From the **Past Recalls View**, you can **Reset to Pending** by using the right click. This will reset to the original **Recall Date.** You can amend the date if required

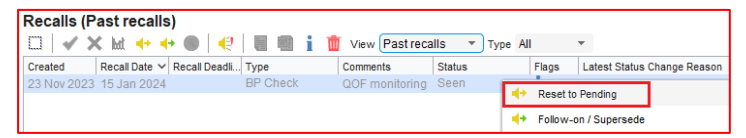

• If a recall has been marked as **Seen** and the patient requires follow-up, you can **Follow-on/Supersede** by using the right click to Follow Up the Recall. If there is a default recall period, it will automatically set the date for that period of time from today. You can amend this if needed

|  |  | E |  |
|--|--|---|--|
|--|--|---|--|

• Click the **Save** button on the **Main Menu** when you have finished working in the patient record, to save the changes you have made

# Synchronising Recall Dates

If a patient has multiple recalls, you may wish to set the same date for them all, to minimise the number of times a patient has to come in to the surgery

To change a number of recalls so that they all have the same recall date:

- Retrieve the patient record
- Click on the **Recalls** node of the clinical tree
- Click the icon to select all
- Click the icon
- Type the date you want to apply to the recalls you selected

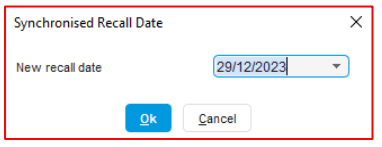

- Click Ok
- A message is displayed to check that you want to go ahead

| Question |                                                                                           |
|----------|-------------------------------------------------------------------------------------------|
| ?        | Are you sure you want to synchronise the date of all the selected recalls to 29 Dec 2023? |
|          | Yes No                                                                                    |

The selected recalls are superseded

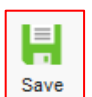

• Click the **Save** button on the **Main Menu** when you have finished working in the patient record, to save the changes you have made

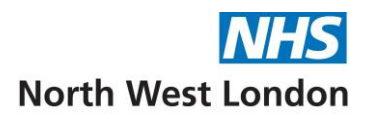

# Adding Recalls to Multiple Patient Records (From a Clinical Report)

It is possible to add the same recall to more than one patient record at a time from a patient list generated by a Clinical Report

- From the Main Menu, navigate to Reporting>Clinical Reporting
- Select your chosen report and run the report by clicking the icon
- Show the patients in the selected report by clicking the icon
- Select the appropriate patients, either:
  - Click the icon to highlight the list on the screen, or
  - > Hold down the **Ctrl** key and click on each appropriate patient, or
  - Click on the first patient in a range, hold down the Shift key and click on the last patient in the range, or
  - Click and drag over the entries to select them

When you have selected the patients to whose records you want to add the recall:

- Click the Add Recall icon in the toolbar above the patient list, or right-click and select
   Actions Actions >Add Recall Add Recall
- Select the Recall type from the drop down list and type in any Comments for the recall
- Specify a date for **Recall on**
- Select the appropriate Initial status from the drop down list
- Click Ok

A message is displayed to let you know that the recall has been successfully added to the selected patient records

| Information | 1                                  |
|-------------|------------------------------------|
| a           | The recall was successfully added. |
| G           |                                    |
|             |                                    |
|             |                                    |
|             | <u>o</u> k                         |

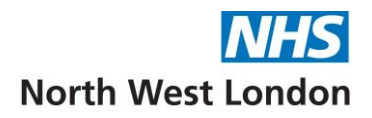

# Managing Recall Types

# The Recall Types screen

- From the Main Menu, navigate to Setup>Data Entry>Recall Types
- The Recall Types Tree in the left-hand pane will display all the recall types currently active in your organisation. Some of these will be ones published nationally in SystmOne, some may be created and published by NWL, and some may have been created in your practice
- You can view the available Recall Types within each category, by clicking on the **Category Folder/Node**, which will display the selected list in the right-hand pane

| All Recall Types (74)                  | Show creation information                          |               |  |  |  |  |  |
|----------------------------------------|----------------------------------------------------|---------------|--|--|--|--|--|
| <ul> <li>Child Health (29)</li> </ul>  | Recall Type 🗸                                      | Category      |  |  |  |  |  |
| <ul> <li>Contraception (1)</li> </ul>  | Anti-coagulation monitor - enhanced services admin | Miscellaneous |  |  |  |  |  |
| <ul> <li>Cytology (5)</li> </ul>       | Asthma                                             | Miscellaneous |  |  |  |  |  |
| <ul> <li>Miscellaneous (35)</li> </ul> | BP Check                                           | Miscellaneous |  |  |  |  |  |
| <ul> <li>Smear Test (1)</li> </ul>     | Breast Screening                                   | Miscellaneous |  |  |  |  |  |
| <ul> <li>Vaccinations (3)</li> </ul>   | CA Prostate Screen Due                             | Miscellaneous |  |  |  |  |  |
|                                        | Cancer                                             | Miscellaneous |  |  |  |  |  |
|                                        | Cardiac NSF - Primary Care                         | Miscellaneous |  |  |  |  |  |

## From the **Recall Types** screen:

- Select from the following options to create a **New Recall Type** or to **Amend** or **Delete** an existing Recall Type
- Click the **Refresh** tab, to reflect any changes you have made
   New Recall Type Amend Delete Refresh

# Creating a new Recall Type

• Click New Recall Type to configure a new recall for use in your practice

| 🝸 New Recall Type 🛛 🕹                                                                                                    |                                                |     |  |  |  |  |
|----------------------------------------------------------------------------------------------------|------------------------------------------------|-----|--|--|--|--|
| Recall type name Diabetes Blood Tests                                                                                                    |                                                |     |  |  |  |  |
| Short name                                                                                                    |                                                |     |  |  |  |  |
| Category                                                                                                    | Miscellaneous                                  | ory |  |  |  |  |
| Applicable genders                                                                                                    | Males Females                                  |     |  |  |  |  |
| Minimum applicable ag                                                                                                    | ge vears                                       |     |  |  |  |  |
| Default recall period                                                                                                    | - Months                                       | -   |  |  |  |  |
| Recall deadline                                                                                                    | No Deadline                                    | -   |  |  |  |  |
| Follow-up recall type                                                                                                    | Diabetes Annual Review                         | -   |  |  |  |  |
|                                                                                                    | Prompt before creating follow-up               |     |  |  |  |  |
|                                                                                                    | Follow-up date is relative to last recall date |     |  |  |  |  |
| Template                                                                                                    | Diabetes Screening                             |     |  |  |  |  |
| Availability Cytology smear dialog (for waiting for results) Cytology result dialogs (for scheduling next smear) Vaccination dialog Contraception dialog |                                                |     |  |  |  |  |
| Linked Read codes + Code Description<br>- 66AT. Annual diabetic blood test                                                                               |                                                |     |  |  |  |  |
|                                                                                                    |                                                | ~   |  |  |  |  |
|                                                                                                    | <u>O</u> k <u>C</u> ancel                      |     |  |  |  |  |

- Type in a **Recall Type name**. It should be clear what the recall is for. You can choose to add a **Short name**, which will display in the patient record
- Select the appropriate **Category** from the drop-down list. If a suitable category is not available, click **New Category** and type in a new one
- Tick the **Applicable gender**, if this is relevant
- Specify the Minimum applicable age and Maximum applicable age, if this is relevant
- The **Default recall period** is the period until the next recall is due. Set the interval required between recalls in 'Days', 'Weeks', 'Months' or 'Years', or leave blank if the period can change for each patient. Choosing a Default recall period means that when that recall is used in a patient record, SystmOne will automatically set a date for when that patient is due for follow-up
- A **recall deadline** can be set if your recall type must be completed in a certain timescale from the due date. Select *no deadline*, *7 days*, *end of month*, *end of year or recall date* from the dropdown list
- If the recall you are creating is usually followed by another recall of a different type (e.g. 'Diabetes Blood Tests' might be followed by 'Diabetes Annual Review') then you can select an existing recall within your system from the **Follow-up recall type** dropdown (if not relevant, leave blank). This will allow you to select the option to **Prompt before creating follow-up** (recommended, as the follow-up might not be appropriate for every patient) and to specify if **Follow-up date is relative to last recall date** (for example, if you have chosen a 12-month recall, the date will be 12 months from the recall date, not today's date). The Follow-up Type will show on the Recall Types Screen
- If there is a clinical template which is relevant to your recall type, you can link this by clicking the **Template** icon. Recall types that have been linked to a template are marked with the template icon on the Recall Types screen
- If your recall is related to **Cytology**, **Vaccinations** or **Contraception**, you can select any of those options to allow your staff to select that recall when they are recording information in the screen relevant to that area

- If you want to link the recall type to one or more read codes, click + to search for and add the relevant code. This means that if you record one of these codes (or a child of one of these codes) during a consultation and the patient has a pending recall of that type, you will be asked if you want to mark the recall as 'Seen' or supersede the recall (create a follow-on recall). Recall types that have been linked to Read codes are marked with an R icon on the Recall Types screen. An example might be linking the code "Annual diabetic blood test" to update the Diabetes Blood Tests recall
- Click OK

| The new recall will be listed on the Recall Ty | vnes screen and will be available for use in your practice |
|------------------------------------------------|------------------------------------------------------------|
| The new recail will be listed on the needlin i | ypes server and win be available for use in your practice  |

| Recall Type            | Category      | Males        | Females      | Minimum Age | Maximum Age | Default Durati | Deadline Type | Follow-up Type         | Cytolo | Cytolo | Vacci | Contr | Links ▲ |
|------------------------|---------------|--------------|--------------|-------------|-------------|----------------|---------------|------------------------|--------|--------|-------|-------|---------|
| Diabetes Blood Tests   | Miscellaneous | $\checkmark$ | $\checkmark$ |             |             |                | No Deadline   | Diabetes Annual Review |        |        |       |       | R       |
| Diabetes Annual Review | Miscellaneous |              |              |             |             | 12 Months      | No Deadline   |                        |        |        |       |       | d       |

# Amending a Recall Type

• From the Main Menu, navigate to Setup>Data Entry>Recall Types

The Recall Types screen is displayed

- Select the recall type you want to change from the Category Folder/Node
- Select the recall from the list
- Right click on the selected Recall Type or Click the Amend tab

New Recall Type Amend Delete Refresh

- Make your required changes
- Click OK

## Deleting a Recall Type

- Select the recall from the list
- Right click or Click the **Delete** tab

When you select a recall type to delete, you will see this pop up window

• Click Yes if you are sure of this

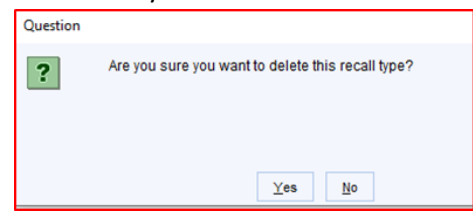

Please note that once you have deleted the selected recall type, this will no longer be available for selection by users at your organisation

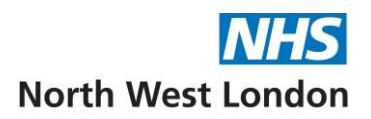

# Creating a new Recall Letter Template using Integrated Word

New Recall Letter Template – Blank Mail Merge document

- From the Main Menu, navigate to Setup>Referrals and Letters>Word Letter Templates
- The Active Templates Tree in the left-hand pane will display all the letters under different categories currently available to use in your organisation. Some of these will be ones created and published by NWL and may not have been created by you
- You can expand and collapse each category by clicking on the arrow to the left and then click on a sub node, which will display a list of the available letters in the selected category in the right-hand pane
- Click the New Template Tab
- Select Blank Mail Merge document

| 🝸 New Mail Merge Document                                        |            |                |  |  |  |
|------------------------------------------------------------------|------------|----------------|--|--|--|
| Blank mail merge document     O Import an existing Word document |            |                |  |  |  |
|                                                                  | <u>O</u> k | <u>C</u> ancel |  |  |  |

• Click OK, the Word Letter Template Details will display

| 🝸 Word Lett   | Y Word Letter Template X          |   |                  |  |  |  |  |  |
|---------------|-----------------------------------|---|------------------|--|--|--|--|--|
| Template name | Diabetic Annual Review 1st Recall |   |                  |  |  |  |  |  |
| Description   |                                   |   |                  |  |  |  |  |  |
|               |                                   |   |                  |  |  |  |  |  |
| Category      | Patient Recalls                   | • | New Category     |  |  |  |  |  |
| Sub-category  | Diabetes                          | Ŧ | New Sub-category |  |  |  |  |  |
| lcon          | *                                 |   |                  |  |  |  |  |  |
| Letter Type   | 🔍 Call or Recall - Diabetes       | * |                  |  |  |  |  |  |
|               | <u>O</u> k <u>C</u> ancel         |   |                  |  |  |  |  |  |

- Type in a Template name
- Select a **Category** from the drop down. If a suitable category is not available, click **New Category** and type in a new one
- Select a **Sub-category.** If a suitable sub-category is not available, click **New Sub-category** and type in a new one
- Select a Letter Type
- Click **OK** when this is completed
- SystmOne will load a blank Mail Merge Word Document

There will be a selection of **Commands** and configurable **Merge Fields** along the top toolbar for you to select when composing the letter template. You can also use the standard Word commands in the top ribbon

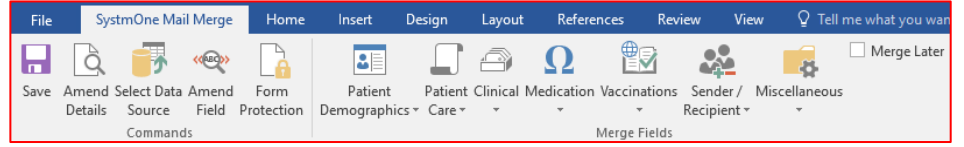

You will not have to configure Inclusion or Filters if these are shown in any of the Merge Fields

| Configurable Mail Merge Field |                        | 🍸 Configurable Mail Merge Field |             |                                   |  |
|-------------------------------|------------------------|---------------------------------|-------------|-----------------------------------|--|
| Constraints                   | Age 👻                  |                                 | Constraints | After Last Seen for Recall Type 🔹 |  |
| Inclusion                     | Constraint Description |                                 | Filters     | Filter Description                |  |
| Output                        |                        |                                 | Inclusion   |                                   |  |

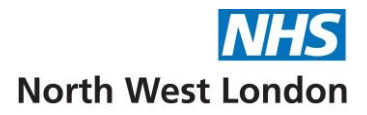

1. Add the sending Organisation details in the appropriate place of the letter

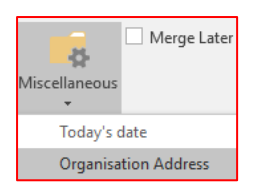

• Click Miscellaneous and select Organisation Address from the drop down options

Configurable Mail Merge Field
 Constraints
 There are no constraints for this merge field.

- There are no Constraints for this optionClick on **Output**
- In Display type, select Text, New Line for each entry & New line for each field
- Select from the options given in Fields

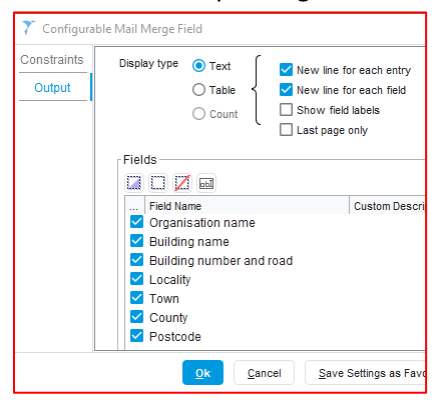

• Click **OK** when this is completed

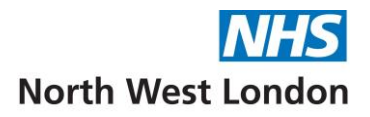

- 2. Add the recipient details in the appropriate place of the letter
- Click Patient Demographics and select Patient Name from the drop down options

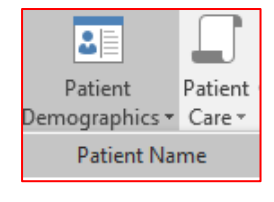

| 🍸 Configurable Mail Merge Field |                                                |  |  |  |  |
|---------------------------------|------------------------------------------------|--|--|--|--|
| Constraints                     | There are no constraints for this merge field. |  |  |  |  |

There are no Constraints for this option

- Click on Output
- In Display type, select Text, New Line for each entry & New line for each field
- Select from the options given in Fields

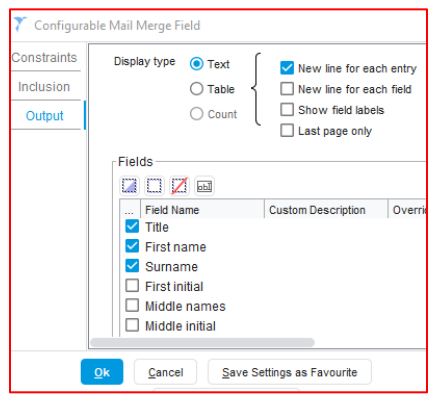

- Click **OK** when this is completed and press the return key
- Select Patient Address. You may have address options to choose from on the Constraints tab

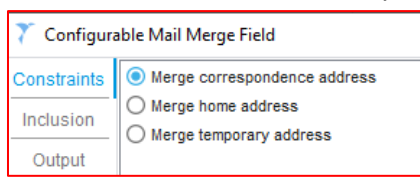

- Click on **Output**
- In Display type, select Text, New Line for each entry & New line for each field
- Select from the options given in **Fields**

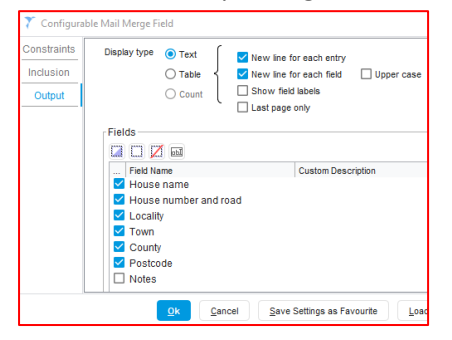

Click OK when this is completed

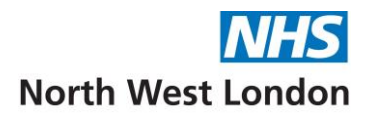

- 3. Add the letter date in the appropriate place of the letter
- Click Miscellaneous and select Today's date
- Select the Formatting options in which the date will appear on the letter. See Sample output

| 🍸 Format Fie              | eld             | ×                          |  |  |  |  |
|---------------------------|-----------------|----------------------------|--|--|--|--|
| Formatting options        |                 |                            |  |  |  |  |
| Day of week               | Oon't include   | ◯ Short ◯ Full             |  |  |  |  |
| Date                      | O Don't include | O Digits ○ Digits and text |  |  |  |  |
| Month                     | O Don't include | ● Short ○ Full ○ Numeric   |  |  |  |  |
| Year                      | O Don't include | 🔵 2 digits 💿 4 digits      |  |  |  |  |
| Time                      | 💿 Don't include | 🔿 12 hour 🔿 24 hour        |  |  |  |  |
| Delimiter                 |                 |                            |  |  |  |  |
| Output Option             | s               |                            |  |  |  |  |
| Last page o               | nly             |                            |  |  |  |  |
| Sample output             |                 |                            |  |  |  |  |
| 07 Nov 2023               |                 |                            |  |  |  |  |
| <u>Q</u> k <u>C</u> ancel |                 |                            |  |  |  |  |

- Click **OK** when this is completed
- 4. Add the sender details in the appropriate place of the letter
- Select from the Sender options

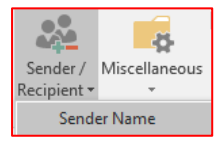

• Or as the example shows, you can merge the name of the patient's registered or usual GP

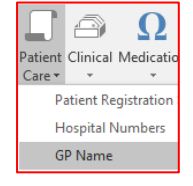

• Select from the Constraints tab

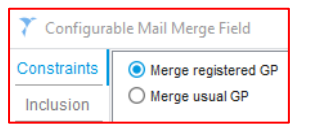

- Click on Output
- In **Display type**, select **Text**, **New Line for each entry** & **New line for each field** Select from the options given in **Fields** and click **OK** when this is completed

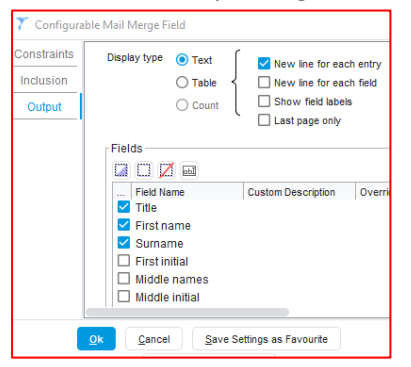

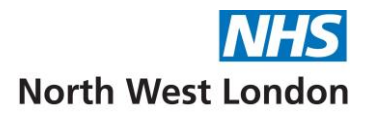

### 5. <u>Type the body of your letter</u>

When typing the body of the letter, you can also add other information from any of the **Configurable Mail Merge Fields**. In this example, a **Recall Date** from the **Clinical Merge Field** is shown

- Click Constraints and click Selected Types
- Select the Recall type by clicking on one of the available options
- Click the arrow to take it across to the Selected pane

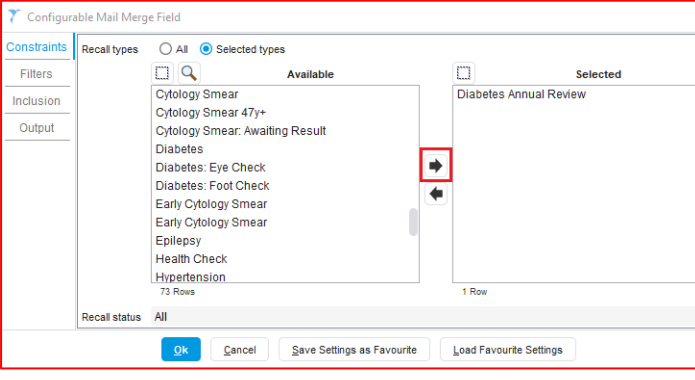

• Click on Output to select the Display type and Fields. The example shows the Recall date

| 🍸 Configurable Mail Merge Field |                                                                                                    |                |  |  |  |  |
|---------------------------------|----------------------------------------------------------------------------------------------------|----------------|--|--|--|--|
| Constraints<br>Filters          | Display type   Text  Table  New line for  New line for  New line for                                                                                                    | each entry     |  |  |  |  |
| Inclusion                       | Count Show field is                                                                                                    | abels<br>nly   |  |  |  |  |
| Output                          | Fields                                                                                                    |                |  |  |  |  |
|                                 | <ul> <li> Field Name</li> <li>✓ Recall date</li> <li>Date and time</li> <li>Date</li> <li>Time</li> <li>Staff name</li> <li>Staff initials</li> <li>Seen date</li> <li>Seen date and time</li> <li>Recall type</li> </ul> | Custom Descr   |  |  |  |  |
|                                 | Qk <u>C</u> ancel <u>S</u> ave Se                                                                                                    | ettings as Fav |  |  |  |  |

• Click **OK** when this is completed

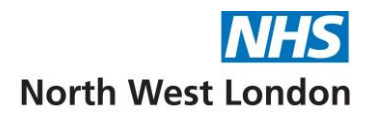

Your completed letter template may look something like this. All Merge Fields are enclosed in <br/>
stackets>

|                                                                                                    | North West London                        |
|----------------------------------------------------------------------------------------------------|------------------------------------------|
|                                                                                                    | <organisation address=""></organisation> |
|                                                                                                    | <todav's date=""></todav's>              |
|                                                                                                    | , ,                                      |
| <patient name=""></patient>                                                                                                    |                                          |
| <patient address=""></patient>                                                                                                    |                                          |
|                                                                                                    |                                          |
| Dear <patient name=""></patient>                                                                                                    |                                          |
| <nhs number=""></nhs>                                                                                                    |                                          |
|                                                                                                    |                                          |
| Annual Diabetic Review                                                                                                    |                                          |
| As part of your Annual Health Check, we would like to invite you to be<br>Annual Diabetic review which is due on <recalls>.</recalls> | ook an appointment for your              |
| Please call the surgery on <sender details=""> to book an appointment t</sender>                                                      | o see the Practice Nurse.                |
|                                                                                                    |                                          |
| Yours sincerely                                                                                                    |                                          |
| <gp name=""></gp>                                                                                                    |                                          |

• When you have completed your letter, click the **Save** button at the top left of the **SystmOne Mail Merge** commands. You cannot save the document directly from Word

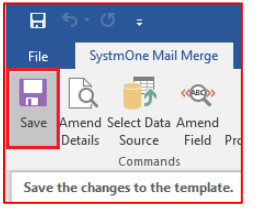

• Your New Letter Template will be listed under its category and will be available for use in your practice

## New Recall Letter Template - Import an existing Word document

- Click the **New Template** Tab
- Select Import an existing Word document

| 🍸 New Mail Merge Document        |            |                |  |  |  |  |
|----------------------------------|------------|----------------|--|--|--|--|
| O Blank mail merge document      |            |                |  |  |  |  |
| Import an existing Word document |            |                |  |  |  |  |
|                                  | <u>O</u> k | <u>C</u> ancel |  |  |  |  |

- Select the letter (document) you want to import *this could be on your desk top or in a personal or shared drive folder*
- Check the Template name and Category then click OK
- You can now add the configurable Mail Merge Fields as shown previously shown

We advise you to create the new letter in a TEST patient record, before using it in a real patient record

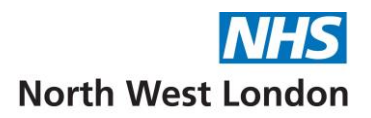

# Monitoring patients who have an active recall

Reporting on Recalls – Recall Letter Generation

There are a number of ways to monitor patients who have active recalls (patient home page, clinical reporting etc.). This guide is designed to cover the easiest way to see patients at a glance

To create a list of patients who are due to be recalled between the dates you specify:

- From the Main Menu, navigate to Reporting>Miscellaneous Reports>Recall Letter Generation
- Using the **Report Options**, select the **Recall date between** range you wish to search between (up to 365 days). This is the Recall due date
- Select the **Recall status** you wish to search on. For most recalls awaiting action, this will be **Pending.** Other statuses such as 1st, 2nd, 3rd recall are used when a patient has been sent their 1st, 2nd or 3rd letter/SMS/email, inviting them to attend
- Select the relevant recall Type you wish to search on from the drop-down list
- Usual site, Registered GP and Usual GP can be left as Any
- Once all the above options have been completed, click Run Report

The result lists patients who are due for recall for the dates and other parameters you set

| Run Re | eport Preview | Preview in Word   | Genera                  | te Letters | Generate Le | tters in Wo | ord Print Label | s       |             |              |
|--------|---------------|-------------------|-------------------------|------------|-------------|-------------|-----------------|---------|-------------|--------------|
| ۵ 🔶    |               |                   |                         |            |             |             |                 |         |             |              |
| Repo   | rt Options —— |                   |                         |            |             |             |                 |         |             |              |
| Recall | date between  | Thu 01 Jun 2023   | <ul> <li>and</li> </ul> | Thu 17 A   | ug 2023 🔻   |             | Usual site      | Any     | *           |              |
| Recall | status        | Pending           | -                       |            |             |             | Registered GP   | Any     | •           |              |
| Туре   |               | Diabetes Annual R | eview                   |            |             | *           | Usual GP        | Any     | •           |              |
| Title  | Forename      | Surname           | DO                      | в          | Recall Type |             |                 | Status  | Recall Date | Recall Notes |
| Mr     | John          | Smith             | 01                      | Jan 1951   | Diabetes Ar | nual Rev    | iew             | Pending | 07 Jul 2023 |              |
| Miss   | Brenda        | Brown             | 01                      | Jan 1950   | Diabetes Ar | nnual Rev   | iew             | Pending | 01 Jul 2023 |              |

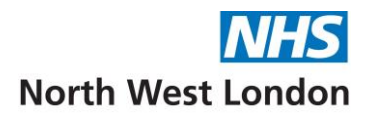

## Generating Recall Letters for multiple patients

Generating recall letters for multiple patients in the report list:

- Select the appropriate patients, either:
  - > Hold down the **Ctrl** key and click on each appropriate patient, or
  - Click on the first patient in a range, hold down the Shift key and click on the last patient in the range, or
  - Click and drag over the entries to select them
  - Click on the Icon 📃 at the top of the view Generate letters for the selected entries in Word
- Click to select the appropriate Recall Letter Template from the list and click OK

| γ.     | Select a Recall Letter Template                                                                 | × |
|--------|-------------------------------------------------------------------------------------------------|---|
| Brow   | vse Search Favourites                                                                           |   |
| ~      | Community Services                                                                              |   |
| ~      | Counsellor                                                                                      |   |
| ~      | Cytology                                                                                        |   |
| ~      | Dermatology                                                                                     |   |
| ~      | Diabetes                                                                                        |   |
| ~      | Ealing CCG Referrals 2019                                                                       |   |
| ~      | Ear Nose Throat ENT and Audiology                                                               |   |
| ~      | Enhanced Services                                                                               |   |
| ~      | Gynaecology                                                                                     |   |
| $\sim$ | HAFCCG Referral Templates                                                                       |   |
| ~      | Haematology                                                                                     |   |
| ~      | L                                                                                               |   |
| ~      | Maida Vale                                                                                      |   |
| ~      | Mental Health                                                                                   |   |
| ~      | Miscellaneous                                                                                   |   |
| ~      | OOH Service                                                                                     |   |
| ~      | Palliative Care                                                                                 |   |
| ~      | Pan London                                                                                      |   |
| ^      | Patient Recalls                                                                                 |   |
| ^      | I Diabetes                                                                                      |   |
|        | Diabetes Annual Recall 1st Recall     Add to Favourites                                         |   |
|        | Diabetes Annual review Pathology Request Imperial                                               |   |
|        | C Diabetes Review 1st Invitation with blood form Diabetes Review 1st Invitation with blood form |   |
|        | <ul> <li>Diabetes Review 2nd Invitation no blood form Jan 2014.doc</li> </ul>                   |   |
|        | <ul> <li>Diabetes Review 2nd Invitation with blood form June 2014.doc</li> </ul>                |   |
|        | Asthma Review recall                                                                            |   |
|        |                                                                                                 |   |

- You can right click and **Add to Favourites** to create your own list of favourites, which you can then make your selection from
- The recall letter is generated and displayed in Microsoft Word. Note the merge fields will not yet be populated
- Click the Merge and Print button at the top left of the SystmOne Mail Merge commands

#### The mail merge status bar will display

| Mail Merge |                           |  |
|------------|---------------------------|--|
|            | Merging documents (1 / 2) |  |
|            |                           |  |

#### The list will update to show Letter Generated for the patients you selected

| Title | Forename | Surname | DOB         | Recall Type            | Status  | Recall Date | Recall Notes | <br>Letter Generated |
|-------|----------|---------|-------------|------------------------|---------|-------------|--------------|----------------------|
| Miss  | Georgina | Brown   | 01 Jan 1950 | Diabetes Annual Review | Pending | 10 Dec 2023 |              | <br>$\checkmark$     |
| Miss  | Abigail  | Martin  | 29 Sep 1978 | Diabetes Annual Review | Pending | 30 Dec 2023 |              |                      |
|       | Brian    | Brown   | 01 Jan 1970 | Diabetes Annual Review | Pending | 05 Dec 2023 |              |                      |
| Mr    | Ozzie    | Martin  | 29 Sep 1978 | Diabetes Annual Review | Pending | 05 Dec 2023 |              |                      |

In the patient's record, the Recall Status will update (in this example from pending to 1st recall)

| Created     | Recall Date 🗸 | Recall Deadli | Туре            | Comments | Status     |
|-------------|---------------|---------------|-----------------|----------|------------|
| 03 Nov 2023 | 01 Nov 2023   |               | Diabetes Annual |          | 1st recall |
|             |               |               | Review          |          |            |

#### A copy of the recall letter is recorded in each patient record in Communications and Letters

Going onwards you can run **Recall Letter Generation Reports** to show each status (1<sup>st</sup> recall, 2<sup>nd</sup> recall etc.) so patients who have not yet been seen, are not lost to follow-up

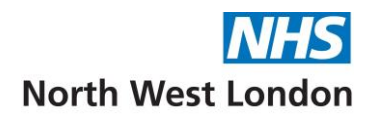

## Generating a Recall Letter for an individual patient

This could be adhoc if you notice on the patient home screen that the patient has an overdue recall

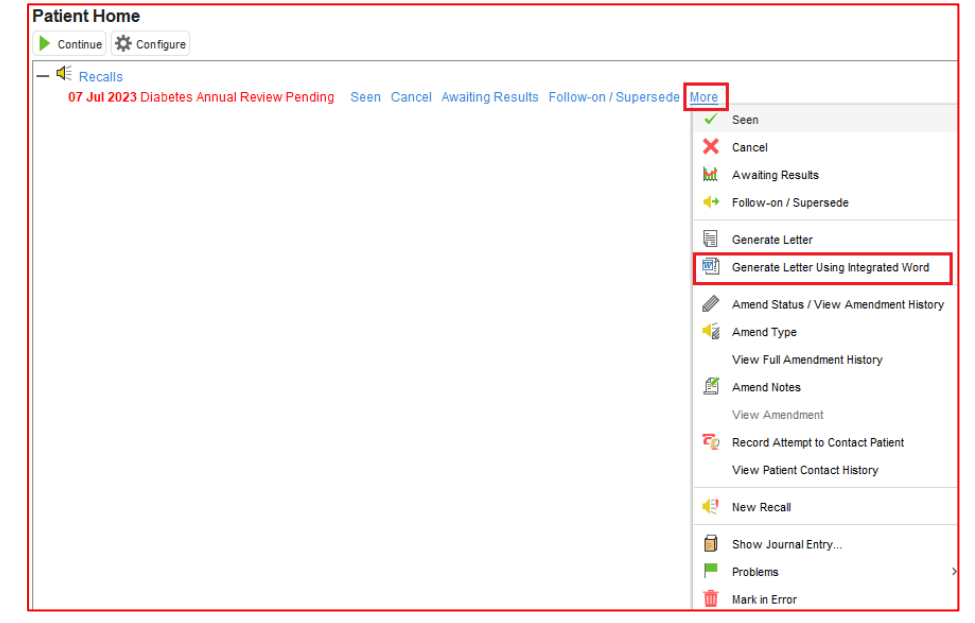

- Click on the More option and select Generate Letter Using Integrated Word
- Alternatively, click on the Recalls node of the Clinical tree

Created Recall Date V Recall Deadli... Type Comments Status
03 Nov 2023 01 Nov 2023 Diabetes Annual
Review

• Right -click on the appropriate recall and select Generate Letter Using Integrated Word

Generate Letter Using Integrated Word

- Or click on the Icon at the top of the Recalls view
- Proceed as shown above

# Disclaimer:

To the best of our knowledge and using the available information, this guidance is correct at the time of publishing.

Please do not hesitate to contact us if you have any queries via the IT Service Desk: Phone: 0203 350 4050 or Email: <u>nhsnwl.servicedesk@nhs.net</u>